## Driftsenheter i Näsgård

| Vad är en driftsenhet?          | En driftsenhet är en databas som innehåller uppgifter för en<br>klient. Dessa uppgifter kan vara t.ex. fältuppgifter,<br>maskinuppgifter eller underlag för tidredovisning. Det kan<br>också vara en kombination av dessa.                                                                                                    |
|---------------------------------|----------------------------------------------------------------------------------------------------|
| Driftsenheter och fältuppgifter |                                                                                                    |
| SAM uppgifter                   | Då flera skötselregler och dokumentations krav är kopplade<br>till SAM ansökan är det lämpligt att lägga fält som tillhör en<br>SAM ansökan i en driftsenhet.                                                                                                    |
|                                 | Även om man har flera SAM ansökningar och därmed flera<br>driftsenheter i Näsgård, går det att öppna och registrera i<br>dessa samtidigt. Ändå visas/kontrolleras att villkor uppfylls på<br>varje separat driftsenhet/SAM ansökan.                                                                                                    |
| Exempel                         | Du har 15 fält själv i din SAM ansökan, dessa läggs i en<br>driftsenhet i Näsgård. Dessutom har du skötselkontrakt på 7<br>fält till, där ägaren gör SAM ansökan, dessa läggs i driftsenhet<br>2 i Näsgård. Nu kan du t.ex. planera utsäde för alla 22 fält<br>samtidigt som du kan se att du uppfyller kraven för grön mark<br>på dina egna 15 fält. Detta utan att göra någon form av urval<br>eller avgränsningar, detta gör programmet automatiskt. |
| En driftsenhet är standard      | Som standard kan du skapa en driftsenhet, men du kan utöka<br>din licens med valfritt antal driftsenheter. I Näsgård ADVICER<br>ingår obegränsat antal driftsenheter.                                                                                                    |

## Skapa en ny driftsenhet

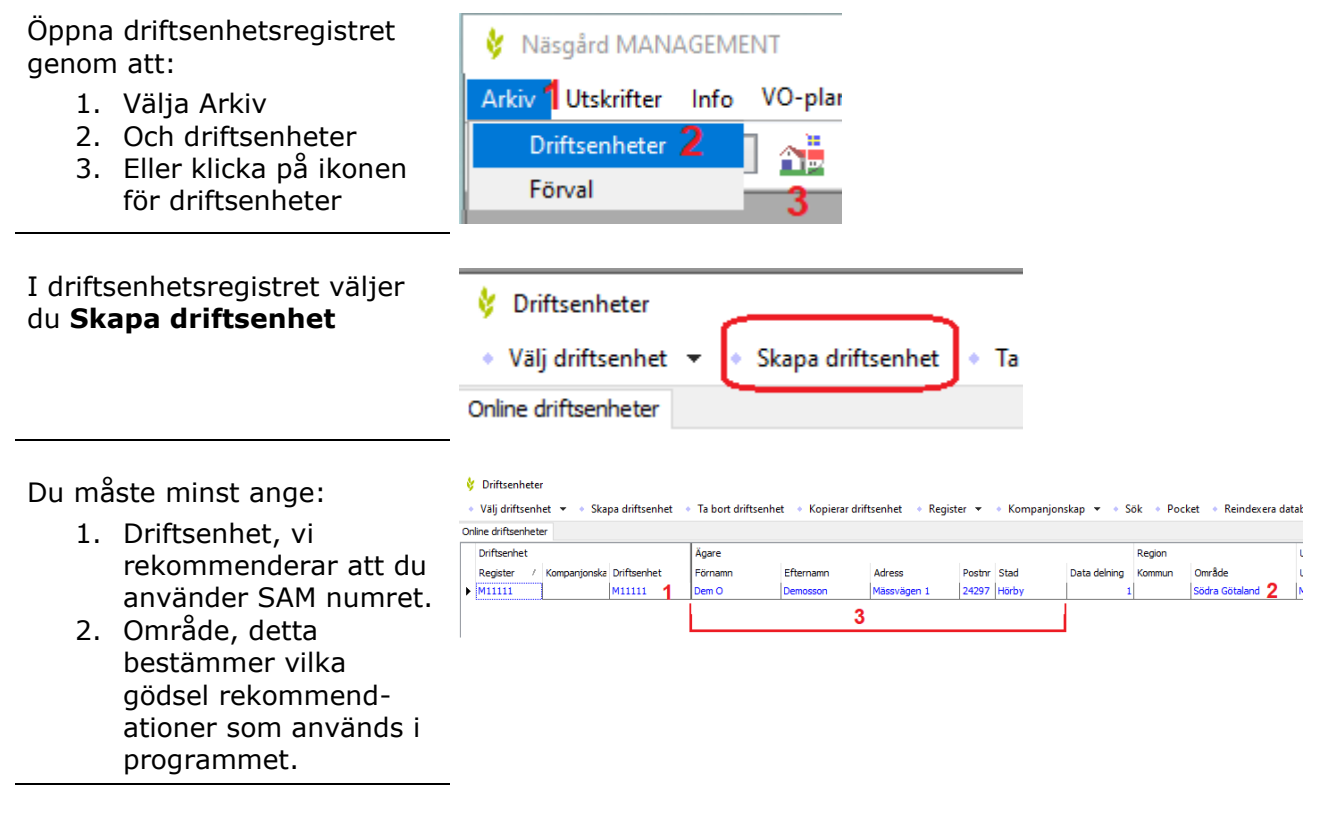

## Driftsenheter

Manual senast ändrad 2021-02-10

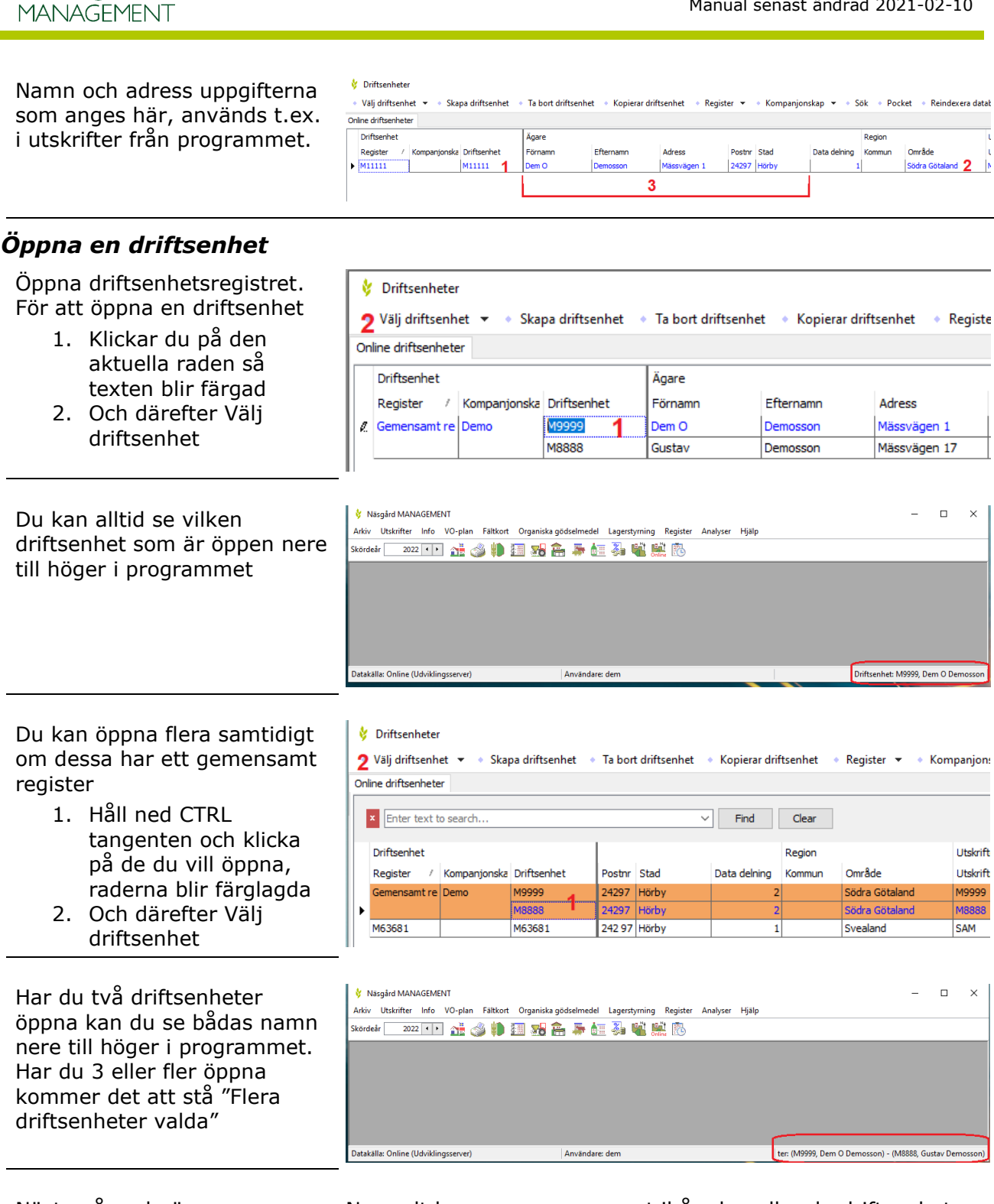

Näsgårď

Nästa gång du öppnar Normalt kommer programmet ihåg den eller de driftsenheter programmet som du sist arbetade med och öppnar dessa automatiskt